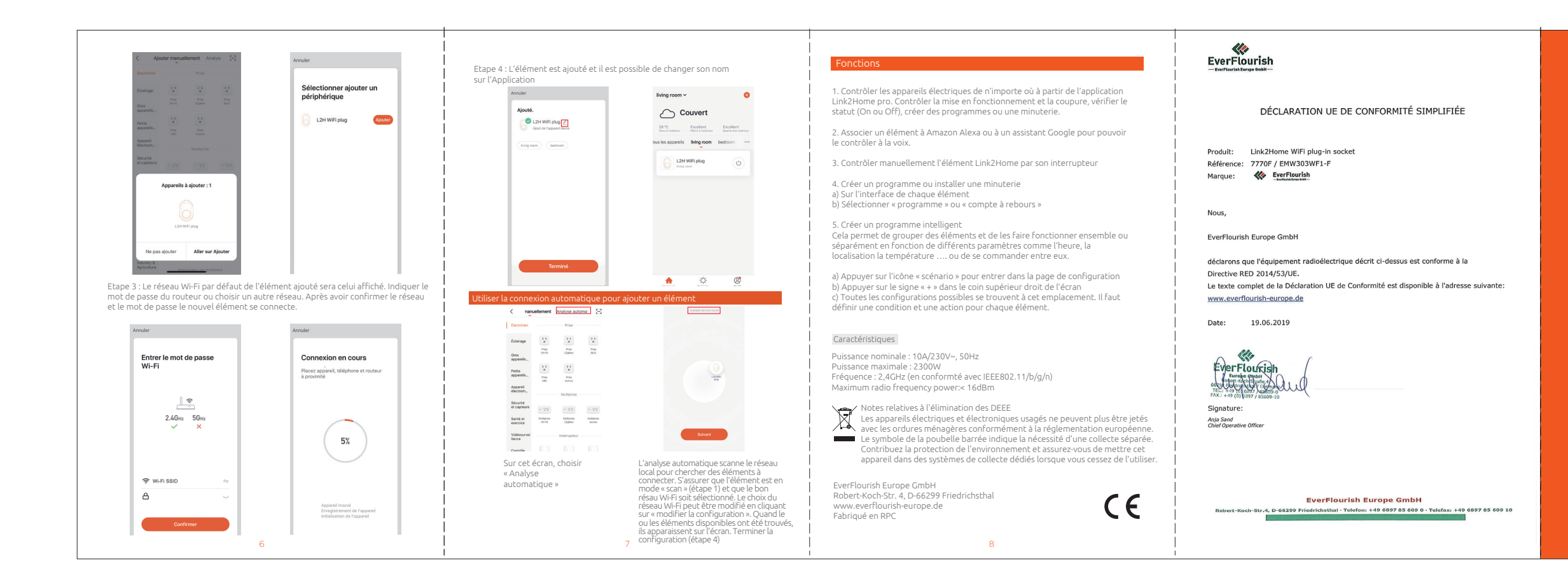

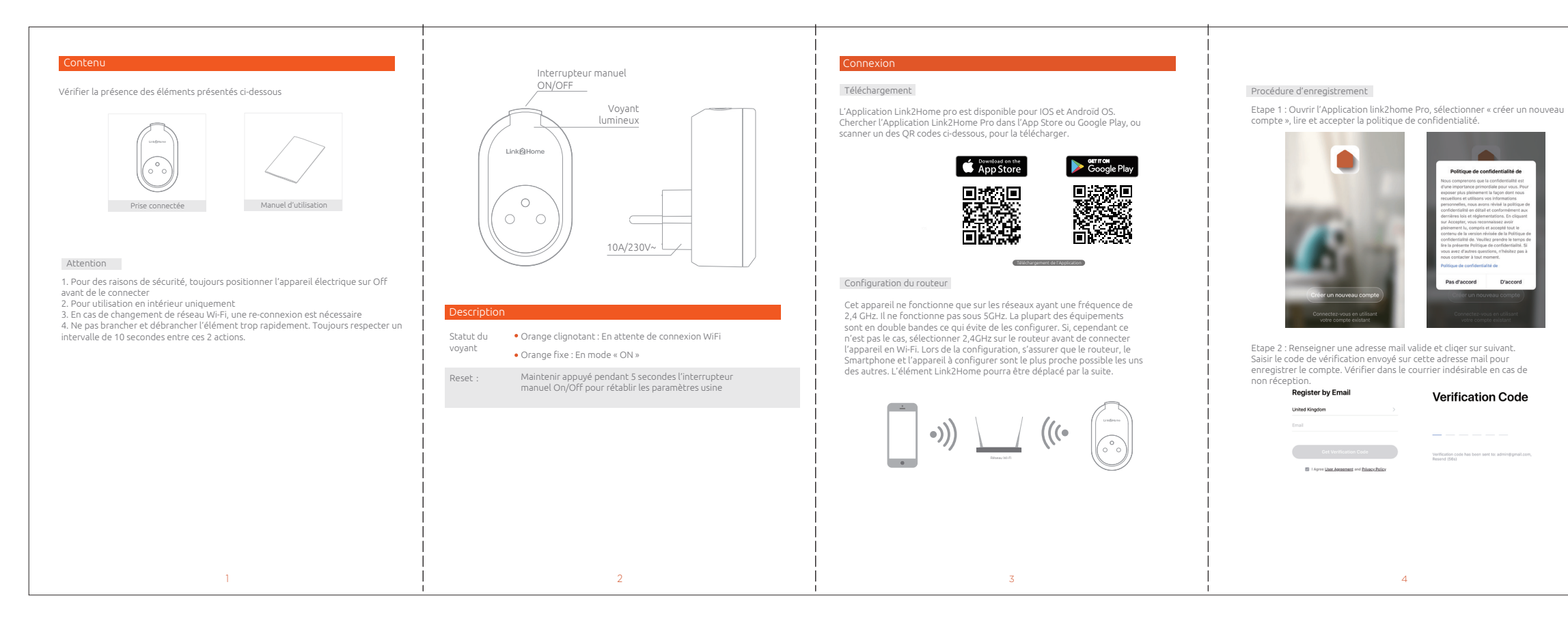

Kxxxxx 380x110mm 双面彩印-105g铜版纸

虚线为折痕线

# Link 2 Home

## **GUIDE DE PRISE EN MAINS RAPIDE** Prise connectée en Wi-Fi. 2300W Max. Utilisation en intérieur

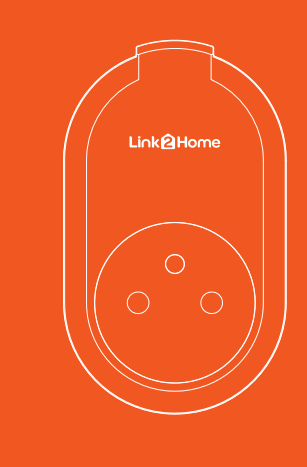

### Pour commencer

- Nous vous remercions de suivre les informations suivantes et de vous assurer que les mots de passe sont corrects.
  Un élément Link2Home ne peut être affecté qu'à un seul compte de l'Application Link2Home pro. Si un appareil a déjà été installé sur un compte
- l'Application Link2Home pro. Si un appareil à deja été installe sur un compte Link2Home il ne peut pas être installé sur un autre. Les appareils peuvent cependant être partagés par plusieurs utilisateurs en les paramétrant dans la partie «réglages ». 3. Si un élément Link2Home a déjà été installé sur un autre compte, il est nécessaire de le supprimer du compte existant. Quand l'opération aura été réalisée, le voyant lumineux passera de orange fixe à clignotant orange.

## Procédure

Etape 1: Brancher l'élément et s'assurer que le voyant orange clignote. Si ce n'est pas le cas, maintenir appuyé l'interrupteur ON/OFF pendant 5 secondes

| 28.60                                                | coellant        | Excellent               | Éclairage               | 11              | 11                 | 11             |
|------------------------------------------------------|-----------------|-------------------------|-------------------------|-----------------|--------------------|----------------|
| Temp & Pedicina Par                                  | 25 k Terroldeur | Qualità d'air estàrieur | Gros<br>appareils       | Prise<br>(MI-PD | Prise<br>(Zigfine) | Prise<br>(BLR) |
| a rea apparena - m                                   | -               |                         | Petits<br>appareits     | 11              | 1.1                |                |
|                                                      |                 |                         | Appareil<br>électrom    | 040             | (a/tec)            |                |
|                                                      |                 |                         | Sécurité<br>et capteurs |                 | Multiprise         |                |
|                                                      | +               |                         | Santé et<br>exercice    | Multiprise      | Multiprise         | Multiprise     |
| Cliquez sur le "+" dans le coin supérieur droit pour |                 |                         | Vidéosurvei<br>Ilance   |                 | Interrupteur       |                |
|                                                      | Ajouter         |                         | Contrillo               |                 |                    |                |